# File No. 11/1/2022 C-1/2 (E-3005) STAFF SELECTION COMMISSION

# IMPORTANT NOTICE

Subject:- Important information for the candidates selected to the post of Stenographer Grade C & D in Central Board of Indirect Taxes & Customs through Stenographer Grade 'C' & 'D' Examination 2022.

Central Board of Indirect Taxes & Customs has informed that allocation of Zones/ Formations to the candidates nominated for appointment to the post of Stenographer Grade C & D in CBIC through Stenographer Grade 'C' & 'D' Examination 2022 will be made on the basis of merit-cum-preference of the candidates. Copies of the Board's Letters dated 28.07.2023 received from the Central Board of Indirect Taxes & Customs are attached for information of the candidates.

Under Secretary (C-1/2) 03.08.2023

#### A.12034/SSC/6/2022-Ad.III(B)

# A.12034/SSC/6/2022-AD.IIIB

Government of India Ministry of Finance Department: of Revenue Central Board of Indirect Taxes & Customs

> Gr. Floor, Hudco Vishala Building Bhikaji Cama Place, R.K.Puram New Delhi-110066

To,

All successful candidates of Stenographer Grade I & II Examination, 2022 recommended by SSC for the post of **Stenographer Grade I** under Central Board of Indirect Taxes & Customs reg.

# (through CBIC's website)-

**Subject:**- Calling Options/Preferences from Selected candidates for the post of **Stenographer Grade I** for allocation of Zones/Formations –reg.

Madam/Sir,

As you are aware, the Staff Selection Commission (SSC) has declared the final result of the Stenographer Grade I & II Examination, 2022. Based on the result, you have been nominated by SSC to the Central Board of Indirect Taxes & Customs (CBIC) for appointment as **Stenographer Grade I**.

2 Candidates are requested to refer to SSC's Notification dated 20/8/2022 relating to Stenographer Grade I & II Examination, 2022 vide which Annexure- XV of the said SSC's Notification has prescribed physical standards for Male and Female Candidates for the post.

3. As per the prevailing system, each candidate is to be allocated to one of the Cadre Controlling Authorities (CCAs) under CBIC. The Cadre Controlling Authority (CCA) of the concerned Zone/Formation, to which a candidate is allocated, thereafter, issues the offer of appointment. As per the prevailing guidelines, such

*.*:

#### 1/70728/2023

allocation is made on merit-cum-preference basis, to the extent vacancies are available. The list of CCAs under CBIC is enclosed at **Annexure- I.** As the vacancies are related to 23 CCAs, the preferences are to be restricted to these 23 CCAs only. The categorywise and CCA-wise vacancies are enclosed at **Annexure- A**.

4. You are requested to access the on-line Module for submission of preferences through the link https://dghrdcbic.gov.in/allocation/ The on-line Module is to be accessed using your Roll Number, e-mail id and Mobile Number registered with SSC. The User Manual for the on-line Module is attached as Annexure- B. You are further requested to indicate your all preferences on-line for **CCAs** indicating Name of Zones/Formations. You are also advised not to leave any available option blank, The \_u duly completed on-line proforma must be submitted latest by 03.08.2023 failing which it would be presumed that you have no preference. All the candidates are informed that options for preference shall be exercised only once.

5. In case there is change in email id or mobile number registered with SSC, the candidate is required to send his request by email for update of email id or mobile number from her/his present E-Mail ID to the undersigned at least three days before the last date for submission of preferences through the on-line Module. A self-attested copy of the Admit Card issued by SSC (at the time of examination) and a self-attested copy of latest identity proof i.e., Aadhar Card/ PAN Card/ Voter ID should also be scanned and attached with the email for the request for change in email id or mobile number. Such request shall be made through self- attested standard proforma (Annexure-C). Any such request by hand or by post/speed post/courier etc. will not be accepted.

6. In case you do not receive OTP for accessing the on-line Module or face any difficulty in submission of preferences on-line, please email to mohammad.ashif@nic.in at least three days before the last date for submission of preferences through the on-line Module.

7. It is re-iterated that the allocation shall be on merit-cum-preference

basis. The submission of options/preferences by a candidate does not confer any right to claim allocation of zones/formations within the preferences indicated. **Options once exercised would be treated as final and the same cannot be changed in any circumstances**. Similarly, if a candidate does not indicate any preference, the Department will be free to allocate him/her to any zone/formation as per the administrative exigencies.

8. Currently, Options/ Preferences are being sought by CBIC based on data of results shared by SSC. These are subject to verification on receipt of dossiers from SSC and this intimation doesn't mean any confirmation about issue of Offer of Appointment from CBIC.

9. After successful compilation of all the options/preferences thus received within due date, CBIC would upload the data on CBIC's website so as to enable the candidates to view the exercised options/preferences. In case of any discrepancy, it may be brought to the notice of CBIC for rectification.

Yours faithfully.

Signed by Mohammad Ashif Date: 28-07-2023 11:56:30

(Mohammad Ashif) Under Secretary to the Govt. of India Tel. No.: 011-26162674 mohammad.ashif@nic.in

Encl: As above.

ANNEXURE- I

-----

\_

| S.No. | CCA                                           | CCA Code |
|-------|-----------------------------------------------|----------|
| 1     | Bengaluru CGST                                | А        |
| 2     | Bhopal CGST                                   | В        |
| 3     | Bhubaneshwar CGST                             | С        |
| 4     | Chandigarh CGST                               | D        |
| 5     | Chennai CGST                                  | Е        |
| 6     | Delhi CGST                                    | F        |
| 7     | Goa CGST                                      | G        |
| 8     | Guwahati CGST                                 | Н        |
| 9     | Hyderabad CGST                                | I        |
| 10    | Jaipur CGST                                   | J        |
| 11    | Kolkata CGST                                  | K        |
| 12    | Lucknow CGST                                  | L        |
| 13    | Mumbai CGST                                   | М        |
| 14    | Pune CGST                                     | N        |
| 15    | Ranchi CGST                                   | 0        |
| 16    | Thiruvananthapuram CGST                       | Р        |
| 17    | Vadodara CGST                                 | Q        |
| 18    | Chennai Customs                               | R        |
| 19    | Goa Customs                                   | S        |
| 20    | Kolkata Customs                               | Т        |
| 21    | Mumbai Customs                                | U        |
| 22    | Thiruvananthapuram (Cochin) Customs           | v        |
| 23    | Vishakhapatnam Customs                        | W        |
| 24    | Directorate General of Performance Management | Х        |
| 25    | Central Bureau of Narcotics                   | Y        |

### List of Cadre Controlling Authorities & their Codes:

. .

|      |                       |         |                       |               | Stenogra     | apher-I 2022 | 2         |              |              |               |              |            |
|------|-----------------------|---------|-----------------------|---------------|--------------|--------------|-----------|--------------|--------------|---------------|--------------|------------|
|      |                       |         |                       | Stend         | ographer-I v | acancy for y | /ear 2022 |              |              |               |              |            |
|      |                       |         | Ver                   | tical Reserva | ation        |              |           |              | Hor          | izontal Rese  | rvation      |            |
|      |                       |         | Categories Categories |               |              |              |           |              |              |               |              |            |
|      |                       |         |                       |               |              |              | Ex-       |              |              |               |              |            |
|      |                       |         |                       |               |              |              |           |              | Persons wi   | th Disability |              | Serviceman |
|      |                       |         |                       |               |              |              |           |              |              |               | Multi/Oth    |            |
|      | Participating         |         |                       |               |              |              |           | Locomoto     |              |               | er           |            |
|      | Zone/Commissionerat   |         |                       |               |              |              |           | r            | Hearing      | Vision        | Disabilities | Ex-        |
| S.No | es/Directorates       | General | SC                    | ST            | ОВС          | EWS          | Total     | Disabilities | Disabilities | Disabilities  | s            | Serviceman |
|      | Bengaluru-            |         |                       |               |              |              |           |              |              |               |              |            |
| 1    | Stenographer-I        | 7       | 0                     | 0             | 2            | 0            | 9         | 0            | 0            | 0             | 0            | 0          |
|      | Bhopal- Stenographer- | -       |                       |               |              |              |           |              |              |               |              |            |
| 2    | 1                     | 0       | 0                     | 0             | 0            | 0            | 0         | 0            | 0            | 0             | 0            | 0          |
|      | Bhubaneshwar-         |         |                       |               |              |              |           |              |              |               |              |            |
| 3    | Stenographer-I        | 1       | 0                     | 0             | 0            | 0            | 1         | 0            | 0            | 0             | 0            | 0          |
|      | Chandigarh-           |         |                       |               |              |              |           |              |              |               |              |            |
| 4    | Stenographer-I        | 0       | 0                     | 0             | 0            | 0            | 0         | 0            | 0            | 0             | 0            | 0          |
|      | Chennai CGST-         |         |                       |               |              |              |           |              |              |               |              |            |
| 5    | Stenographer-I        | 12      | 0                     | 0             | 3            | 2            | 17        | 0            | 0            | 0             | 0            | 0          |
|      | Chennai Customs-      |         |                       |               |              |              |           |              |              |               |              |            |
| 6    | Stenographer-I        | 0       | 0                     | 0             | 0            | 0            | 0         | 0            | 0            | 0             | 0            | 0          |
|      |                       |         |                       |               |              |              |           |              |              |               |              |            |
| 7    | Delhi- Stenographer-I | 2       | 1                     | 0             | 1            | 0            | 4         | 0            | 0            | 0             | 0            | 0          |
|      | DGPM- Stenographer-   |         |                       |               |              |              |           |              |              |               |              |            |
| 8    | I                     | 30      | 9                     | 4             | 16           | 3            | 62        | 1            | 1            | 1             | 0            | 0          |
|      | Goa CGST-             |         |                       |               |              |              |           |              |              |               |              |            |
| 9    | Stenographer-I        | 2       | 0                     | 0             | 0            | 0            | 2         | 0            | 0            | 0             | 0            | 0          |
|      | Goa Customs-          |         |                       |               |              |              |           |              |              |               |              |            |
| 10   | Stenographer-I        | 0       | 0                     | 0             | 0            | 0            | 0         | 0            | 0            | 0             | 0            | 0          |
|      | Guwahati-             |         |                       |               |              |              |           |              |              |               |              |            |
| 11   | Stenographer-I        | 2       | 0                     | 0             | 0            | 0            | 2         | 0            | 0            | 0             | 0            | 0          |
|      | Hyderabad-            |         |                       |               |              |              |           |              |              |               |              |            |
| 12   | Stenographer-I        | 2       | 1                     | 0             | 0            | 0            | 3         | 0            | 0            | 0             | 0            | 0          |
|      | Jaipur- Stenographer- |         |                       |               |              |              |           |              |              |               |              |            |
| 13   |                       | 3       | 0                     | 0             | 0            | 0            | 3         | 0            | 0            | 0             | 0            | 0          |
|      | Kolkata CGST-         |         |                       |               |              |              |           |              |              |               |              |            |
| 14   | Stenographer-I        | 0       | 3                     | 1             | 0            | 0            | 4         |              | 0            | 0             | 0            | 0          |
| 15   | Kolkata Customs-      |         |                       |               |              |              |           |              |              |               |              |            |
|      | Stenographer-i        | 0       | 0                     | 0             | 0            | 0            | 0         | 0            | 0            | 0             | 0            | 0          |
| 10   | LUCKNOW-              |         |                       |               |              |              |           |              |              |               |              |            |
| 10   | Mumbai Customs        | 0       | 0                     | 0             | 0            | 0            | 0         | 0            |              | 0             | 0            | 0          |
| 17   | Stopographor I        | 2       | 2                     |               |              | 2            |           |              |              | 0             |              |            |
|      | Steriographer-i       |         | 5                     | 0             |              | 2            | 0         |              |              |               |              | 0          |
| 18   | Pune-Stenographer-L   | 5       | 1                     | 1             | 3            | 1            | 11        | 1            | 1            | 0             | 0            | 0          |
|      | Ranchi- Stenographer- |         | -                     | -             |              | -            |           |              | -            |               |              | 0          |
| 19   |                       | 0       | 0                     | 0             | 0            | 0            | 0         | 0            | 0            | 0             | 0            | 0          |
|      | -                     |         | -                     | -             | -            | -            | -         | -            |              |               |              | -          |
|      | Thiruvananthapuram    |         |                       |               |              |              |           |              |              |               |              |            |
| 20   | CGST- Stenographer-I  | 2       | 0                     | 0             | 1            | 0            | 3         | 0            | 0            | 1             | 0            | 0          |
|      | Thiruvananthapuram    | 1       | _                     | -             | 1            |              | -         |              |              |               |              | -          |
|      | Customs-              |         |                       |               |              |              |           |              |              |               |              |            |
| 21   | Stenographer-I        | 0       | 0                     | 0             | 0            | 0            | 0         | 0            | 0            | 0             | 0            | 0          |
|      | Vadodara-             |         |                       |               |              |              |           |              |              |               |              |            |
| 22   | Stenographer-I        | 9       | 2                     | 1             | 5            | 2            | 19        | 1            | 0            | 0             | 0            | 0          |
|      | Vishakhapatnam        |         |                       |               |              |              |           |              |              |               |              |            |
|      | Customs-              |         |                       |               |              |              |           |              |              |               |              |            |
| 23   | Stenographer-I        | 1       | 0                     | 0             | 0            | 0            | 1         | 0            | 0            | 0             | 0            | 0          |
|      | Total                 | 81      | 20                    | 7             | 31           | 10           | 149       | 4            | 2            | 2             | 0            | 0          |

# User Manual For CBIC Zone/Formation Preference Module

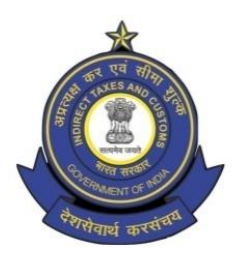

Directorate General of Human Resource Development 509/9, Deep Shikha Building, Rajendra Place, New Delhi – 110008

(Telephone: 011 25733164 Email I.D: policy.dghrd@nic.in)

#### Manual for working on Zone/Formation Allocation Preference Module

DGHRD is introducing On-line Zone/ Formation Preference Module for Direct Recruited candidates. This module replaces existing manual system of submission of zone/formation preferences by the selected candidates and captures all the preferences of the candidates in the module.

At present, after recruitment is done by SSC for the vacancies in various posts, CBIC calls for the options/preferences of zone/formation from the selected candidates. Once the options/preferences forms of the candidates are received, they are manually entered in an excel format and after completion of this exercise the data is uploaded on CBIC website for candidates to verify their preferences. Once preferences are verified, zone/formation allocation of the candidates is done manually based on the laid-out rules and guidelines on the basis of merit. However, this whole process, being done manually is tedious and time consuming with high probability of errors. Hence, the present module is developed, which will enable the selected candidates to submit preferences on-line. This will speed up the process and ensure minimal errors for allocation of selected candidates in effective and efficient manner.

# Following are the steps to be followed by the newly recruited candidates for submitting their preferences:

**Step 1:** Candidates need to open <u>https://dghrdcbic.gov.in/allocation</u> link and login into the module with the following credentials as shown below:

|                                 | Directorate General of Human Resource Development<br>Central Board of Indirect Taxes & Customs<br>Department of Revenue<br>Ministry of Finance<br>Government of India | Azadi <sub>Ka</sub> |  |
|---------------------------------|----------------------------------------------------------------------------------------------------|---------------------|--|
|                                 |                                                                                                    | Home                |  |
|                                 |                                                                                                    |                     |  |
| Login window for Online Allocat | ion                                                                                                    |                     |  |
| Genrate OTP                     | Roll Number:                                                                                                    |                     |  |
|                                 | 9999999999                                                                                                    |                     |  |
|                                 | Mobile No.:                                                                                                    |                     |  |
|                                 | 9999999999                                                                                                    |                     |  |
|                                 | Email Address:                                                                                                    |                     |  |
|                                 | abcdef@xyz.com                                                                                                    |                     |  |
|                                 | Validation code:                                                                                                    |                     |  |
|                                 | 5fcq37                                                                                                    | 5fcq37              |  |
|                                 | Genrate OTP                                                                                                    |                     |  |
|                                 |                                                                                                    |                     |  |

Candidate needs to enter his/her SSC Roll Number, Mobile number & Email ID shared with SSC and validation code shown. After filing up these details' candidate needs to click on Generate OTP button.

**Step 2:** Clicking on Generate OTP button will generate an OTP and it will be sent to the candidate's concerned Email-ID. The candidate to fill in the OTP and click on verify OTP button as shown below:

| सन्यमेव जयते | Directorate Gen<br>Central | eral of Human Resource Development<br>I Board of Indirect Taxes & Customs<br>Department of Revenue<br>Ministry of Finance<br>Government of India | otsav |
|--------------|----------------------------|----------------------------------------------------------------------------------------------------|-------|
|              |                            |                                                                                                    |       |
|              | Enter OTP                  |                                                                                                    | - 1   |
|              | OTP has been sent or       | in your registered email address.                                                                                                    |       |
|              | 546703                     |                                                                                                    | - 1   |
|              | If OTP not received, Plea  | ify OTP<br>ease reset into next 3s                                                                                                    |       |
|              | A                          | ll Rights Reserved ⊚ 2022 DGHRD                                                                                                    |       |
|              | Desigi                     | ined and Developed By Prayas Solutions                                                                                                    |       |

**Step 3:** Upon entering the OTP received and clicking on verify OTP button, candidate will be redirected to '**My Details**' page as shown below:

| स्वमंब जयते | Ó.                                                                 | Directorate General of Human Resource Development<br>Central Board of Indirect Taxes & Customs<br>Department of Revenue<br>Ministry of Finance<br>Government of India | Azadi <sub>Ka</sub><br>Amrit Mahotsav |
|-------------|--------------------------------------------------------------------|----------------------------------------------------------------------------------------------------|---------------------------------------|
|             |                                                                    | My Details Preferences Vacancy Position Formation Jurisdiction Detailed Instruction I                                                                                 | ogout                                 |
|             |                                                                    |                                                                                                    |                                       |
|             |                                                                    | Welcome XXXXXX XXXXXX (99999999                                                                                                    | <u>)!</u>                             |
|             | Brief Instructions                                                 | My Details                                                                                                    |                                       |
|             | 1. Check your details under tab 'My<br>Details'                    | Post & Year:                                                                                                    |                                       |
|             | 2. Check Vacancies under tab                                       | Preventive Officer 2018                                                                                                    |                                       |
|             | 3. Check Territory under tab                                       | Roll No:                                                                                                    |                                       |
|             | <ol> <li>Select preferences under tab<br/>'Preferences'</li> </ol> | 99999999999                                                                                                    |                                       |
|             | 5. Fill in all preferences, save & submit                          | Name:                                                                                                    |                                       |
|             | <ol> <li>Preferences once Submitted can<br/>be changed.</li> </ol> | not XXXXXX XXXXXXXX                                                                                                    |                                       |
|             |                                                                    | Date of Birth:                                                                                                    |                                       |
|             |                                                                    | 12/07/1995                                                                                                    |                                       |
|             |                                                                    | Email Address:                                                                                                    |                                       |
|             |                                                                    | XXXXX@xyz.com                                                                                                    |                                       |
|             |                                                                    | Mobile Number:                                                                                                    |                                       |
|             |                                                                    | 999999999                                                                                                    |                                       |

Brief Instructions are available on the left side of this page for convenience of the candidates.

**Step 4:** Candidate before filling preferences shall check the Detailed Instruction by clicking on **Detailed Instruction Tab (2<sup>nd</sup> from right)** in the menu bar which will redirect them to Detailed Instruction page as shown below:

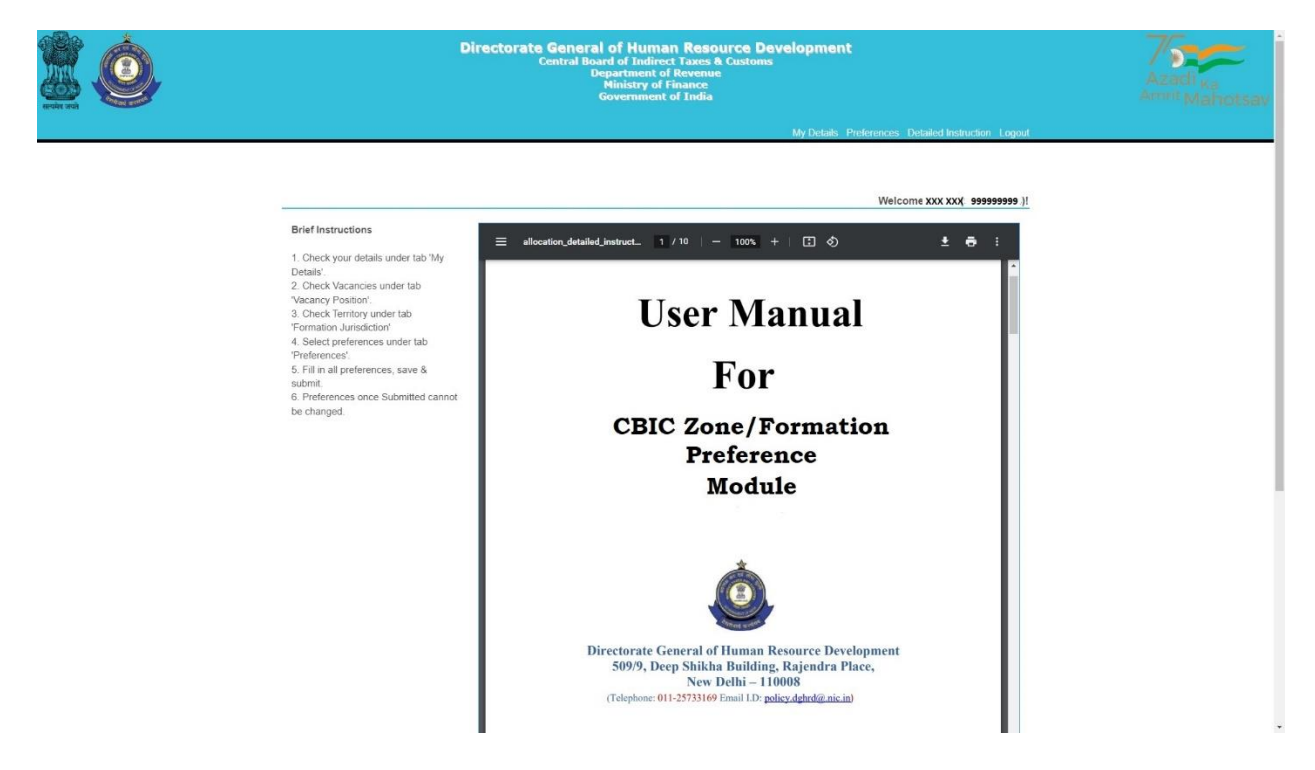

Candidates are advised to go through the user manual to understand the process of filling up of preferences.

**Step 5:** Candidate before filling preferences shall check the vacancy positions (in the grade they are selected for) by clicking on **Vacancy Position Tab (4th from right**) in the menu bar which will redirect them to Vacancy Position page as shown below:

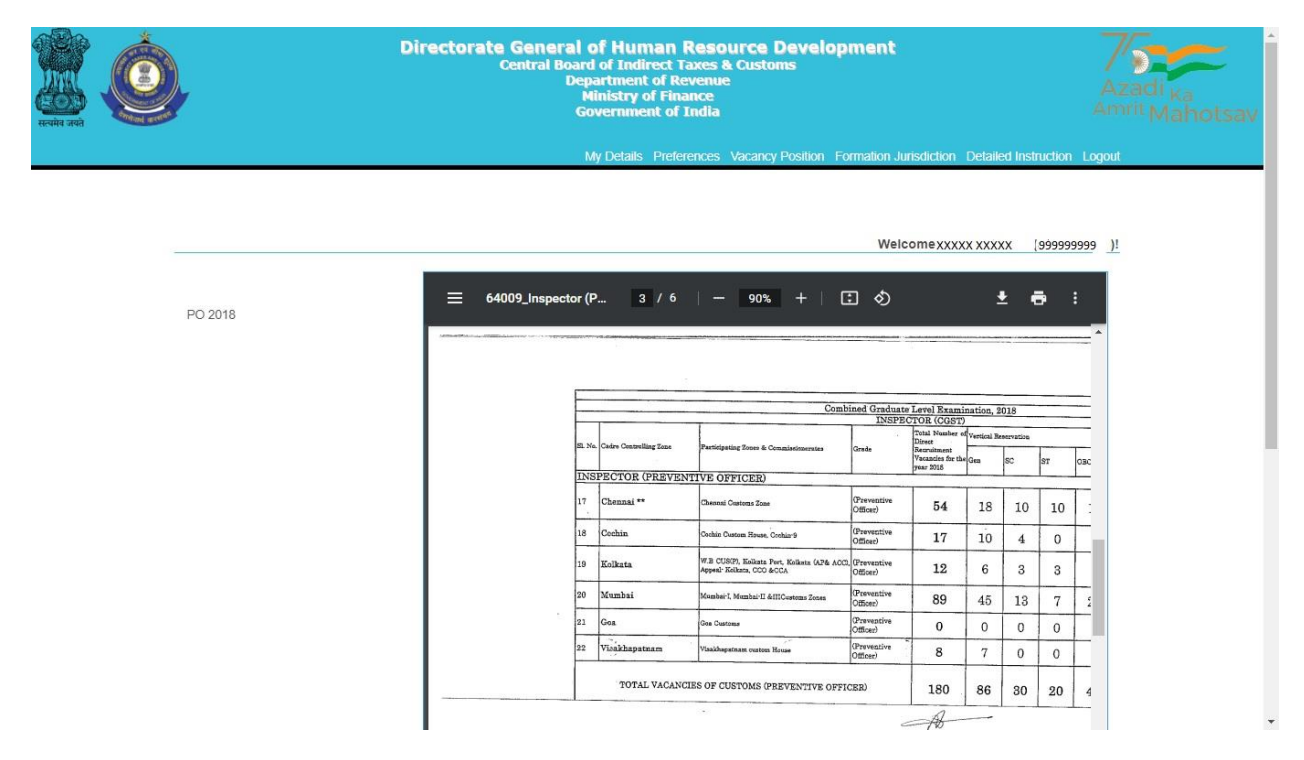

Candidate can view the vacancies (in each grade) in all the zones/formations. The candidate can also download the PDF containing vacancy positions by clicking on the Download Arrow button.

Candidates are advised to check all the available vacancies in the zones/formations and accordingly fill/submit their preferences for zones/formations. After checking the vacancy positions, candidate is advised to check the jurisdiction of the zones/formations as well by clicking on the **Formation Jurisdiction tab (3<sup>rd</sup> from right)** in the menu bar which will redirect them to the Jurisdiction Mapping page as shown below:

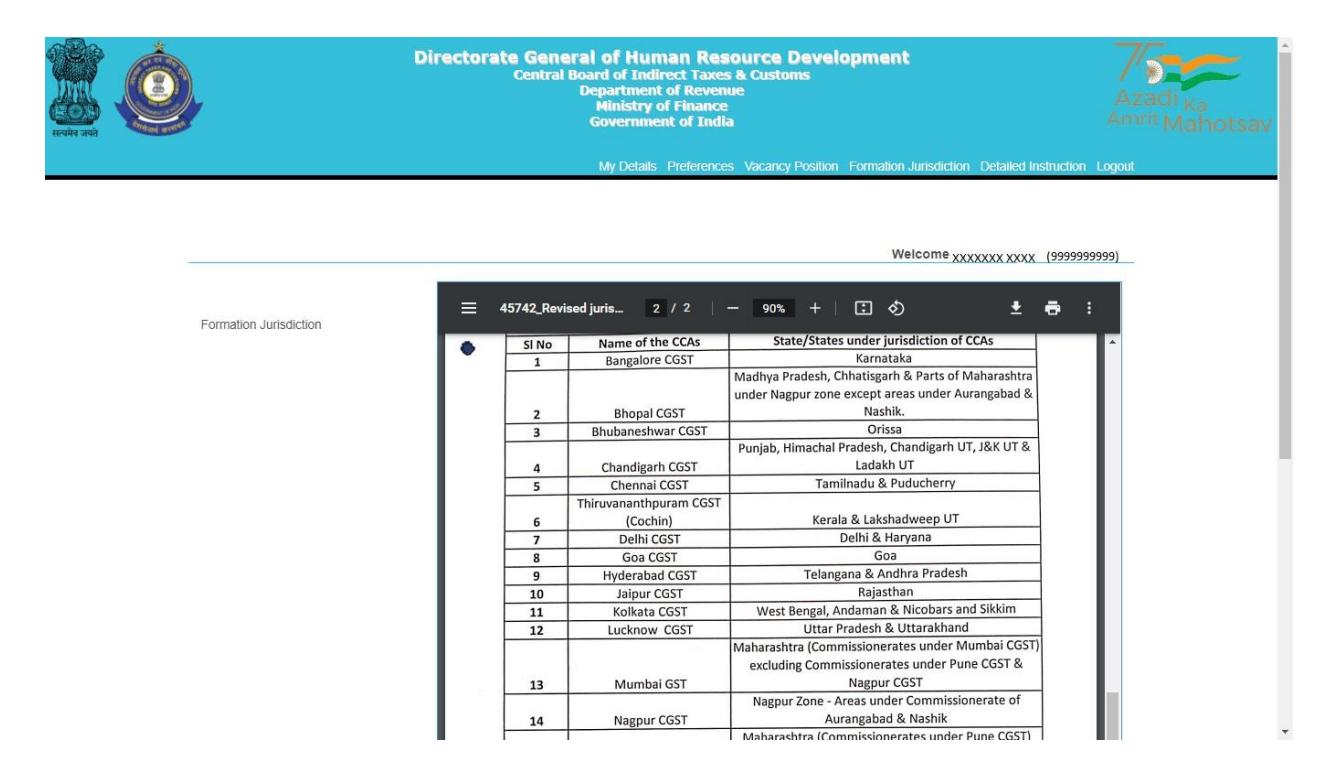

After checking the Jurisdiction Mapping, candidates may go back to fill the preferences by clicking on **Preferences Tab** on the menu Bar (5<sup>th</sup> from right).

# Step 6: Clicking on the 'Preferences' button will redirect page to Preference page

where candidate will be allowed to select preferences of the zones/formations from the drop down menu as shown below:

| нана лай |              | Directorate General<br>Central Boar<br>De<br>G | of Human Reso<br>d of Indirect Taxes<br>artment of Revenue<br>linistry of Finance<br>overnment of India | <b>urce Develoş</b><br>A Customs | oment                                     | Azadi <sub>Ka</sub><br>Amrit Mahotsav |
|----------|--------------|------------------------------------------------|----------------------------------------------------------------------------------------------------|----------------------------------|-------------------------------------------|---------------------------------------|
|          |              |                                                | My Details Preferences                                                                                  | Vacancy Position F               | ormation Jurisdiction Detailed Instructio | n Logout                              |
|          |              |                                                |                                                                                                    |                                  | Welcome XXXX XXXX (19999                  | 999999 )!                             |
|          | Â            | Preferences (Prevent                           | ive Officer 2018)                                                                                       |                                  |                                           |                                       |
|          | Ĩ            | Option/Preference No.                          | Name of the Cadre Co                                                                                    | ntrolling Authority              | Code of the Cadre Controlling Author      | ity                                   |
|          | <b>d</b> in) | 1                                              | Select                                                                                                  | *                                |                                           |                                       |
|          | 1-1          | 2                                              | Select                                                                                                  | ~                                |                                           |                                       |
|          |              | 3                                              | Select                                                                                                  | ~                                |                                           |                                       |
|          |              | 4                                              | Select                                                                                                  | ~                                |                                           |                                       |
|          |              | 5                                              | Select                                                                                                  | ~                                |                                           |                                       |
|          |              | 6                                              | Select                                                                                                  | ~                                |                                           |                                       |
|          |              |                                                | Validation code                                                                                         | qqnk93                           |                                           |                                       |
|          |              |                                                | Save                                                                                                    |                                  | RESET                                     | -                                     |

Only those zones/formations will be available for selection where vacancies (in a particular grade) are available. For instance, in above case vacancies in the grade of Preventive Officer are available in only 6 zones/formations.

**Step 7:** After filing up the preferences and validation code, candidate needs to click on the save button as shown below:

| инана зай | k              | Directorate General of Human Resource Development<br>Central Board of Indirect Taxes & Customs<br>Department of Revenue<br>Ministry of Finance<br>Government of India |                                         |                    |                               |           |  |  |
|-----------|----------------|----------------------------------------------------------------------------------------------------|-----------------------------------------|--------------------|-------------------------------|-----------|--|--|
|           |                |                                                                                                    | My Details Preferences Vacancy Position | Formation Jurisdic | ction Detailed Instruction Li | ogout.    |  |  |
|           |                |                                                                                                    |                                         | Welcome            | ≅ XXXXX XXXX (999999999       | <u>)!</u> |  |  |
|           | â              | Preferences (Preven                                                                                                    | tive Officer 2018)                      |                    |                               |           |  |  |
|           | ۲ <sub>й</sub> | Option/Preference No.                                                                                                    | Name of the Cadre Controlling Authorit  | ty Code of the     | Cadre Controlling Authority   |           |  |  |
|           | 4M)            | 1                                                                                                    | Chennai Customs                         | ~                  |                               |           |  |  |
|           | $\mathbf{h}$   | 2                                                                                                    | Goa Customs                             | ~                  |                               |           |  |  |
|           |                | 3                                                                                                    | Kolkata Customs                         | ~                  |                               |           |  |  |
|           |                | 4                                                                                                    | Mumbai Customs                          | ~                  |                               |           |  |  |
|           |                | 5                                                                                                    | Thiruvananthapuram (Cochin) Customs     | ×                  |                               |           |  |  |
|           |                | 6                                                                                                    | Vishakhapatnam Customs                  | ~                  |                               |           |  |  |
|           |                | (                                                                                                    | adkarbl gdkg                            | lt, p.             |                               |           |  |  |
|           |                |                                                                                                    | Save                                    | RESET              |                               | ÷         |  |  |

**Step 8:** After clicking on Save button, candidate will be shown the preferences( submitted for a particular grade) entered by him/her along with the zone/formation codes as shown below.

|     | My De                    | tails Preferences Vacancy Pos    | sition Formatio  | n Jurisdiction Detailed Inst<br>Welcome XXXXX XXXX | ruction Logo<br>('999999999 |
|-----|--------------------------|----------------------------------|------------------|----------------------------------------------------|-----------------------------|
| â   | Preferences (Preven      | tive Officer 2018)               |                  |                                                    |                             |
|     | Preference has been adde | ed successfully.                 |                  |                                                    |                             |
|     | Option/Preference No.    | Name of the Cadre Controllin     | ng Authority     | Code of the Cadre Controllin                       | g Authority                 |
| [·] | 1                        | Chennai Customs                  | ~                | R                                                  |                             |
|     | 2                        | Goa Customs                      | •                | S                                                  |                             |
|     | 3                        | Kolkata Customs                  | •                | Т                                                  |                             |
|     | 4                        | Mumbai Customs                   | ~                | U                                                  |                             |
|     | 5                        | Thiruvananthapuram (Cochin)      | Customs 🗸        | V                                                  |                             |
|     | 6                        | Vishakhapatnam Customs           | ~                | W                                                  |                             |
|     |                          | Validation code                  | mbz8hj           |                                                    |                             |
|     |                          | Save                             |                  | RESET                                              |                             |
|     |                          | Final S                          | ubmit            |                                                    |                             |
|     | Note: You can send you   | r preferences to DGHRD after fir | nal submit. Plea | se add all 6 Preferences to fi                     | nal submit.                 |
|     | All Rig                  | nts Reserved © 2022 DGHRD        |                  |                                                    |                             |

**Step 9 (Optional):** After saving and re-checking all the preferences filled by the candidate, **if the candidate wants to revise the preferences,** he/she needs to click on reset button which will reset the preference to blank as shown below:

| <u></u> |         | Directorate General<br>Central Boa<br>Di | l of Human Resource Develor<br>rd of Indirect Taxes & Customs<br>epartment of Revenue<br>Ministry of Finance<br>Government of India | oment                                        | Azadi <sub>Ka</sub><br>Amit Mahotsav |
|---------|---------|------------------------------------------|----------------------------------------------------------------------------------------------------|----------------------------------------------|--------------------------------------|
|         |         |                                          | Му                                                                                                    | Details Preferences Detailed Instruction Log | pout                                 |
|         | <u></u> | Preferences (Preventiv                   | e Officer 2018)                                                                                                    | Welcome xxx xxx( <sub>9989999999</sub>       | Щ                                    |
|         | ۳.<br>۲ | All Saved Preferences have               | ve been deleted successfully.                                                                                                    |                                              |                                      |
|         | 2       | Option/Preference No.                    | Name of the Cadre Controlling Authority                                                                                             | Code of the Cadre Controlling Authority      |                                      |
|         |         | 1                                        | Select                                                                                                    | •                                            |                                      |
|         |         | 2                                        | Select                                                                                                    | •                                            |                                      |
|         |         | 3                                        | Select                                                                                                    | v                                            |                                      |
|         |         | 4                                        | Select                                                                                                    | •                                            |                                      |
|         |         | 5                                        | Select                                                                                                    | ~                                            |                                      |
|         |         |                                          | Validation code btvnn                                                                                                    | Į.                                           |                                      |

Once the preferences are successfully reset a message stating "**All Saved Preferences have been deleted successfully**" in green background will appear as shown in image above. After resetting the preferences candidate needs to again follow steps 6 to 8.

**Step 10:** Once the preferences are finalized by the candidate and he/she is satisfied with the preferences filled (in a particular grade), candidate needs to go for final submission of the preferences by clicking on '**Final Submit' button.** On final submission, the candidate's preferences (in a particular grade) as submitted to the department will be displayed to the candidate (as shown below). The Final preferences submitted by the candidate will be sent on the candidate's registered email id as well. Candidates are advised to download the preference form for future reference.

|                   |                          |                                                                                | Welcome XXXXX XXXX (999999999           |
|-------------------|--------------------------|--------------------------------------------------------------------------------|-----------------------------------------|
| Â                 | Preferences (Preven      | tive Officer 2018)                                                             |                                         |
| ر <sub>ين</sub> ، |                          |                                                                                |                                         |
| 4lm               | Preference has been Fina | I Submitted successfully.                                                      |                                         |
| $\mathbf{h}$      |                          | Your preferences already have been submi<br>Application Registration No.: 2018 | tted successfully.<br>-000180           |
|                   | Option/Preference No.    | Name of the Cadre Controlling Authority                                        | Code of the Cadre Controlling Authority |
|                   | 1                        | Chennai Customs                                                                | ~ R                                     |
|                   | 2                        | Goa Customs                                                                    | ∽ S                                     |
|                   | 3                        | Kolkata Customs                                                                | ~ T                                     |
|                   | 4                        | Mumbai Customs                                                                 | ~ U                                     |
|                   | 5                        | Thiruvananthapuram (Cochin) Customs                                            | ~ V                                     |
|                   | 6                        | Vishakhapatnam Customs                                                         | ~ W                                     |

NOTE: After Final submission, candidate will not be allowed to make any changes in the preferences submitted. Hence, it is advised that the candidate fills all preferences very carefully.

#### Annexure-C

# Request for change in E-mail Id and/or Mobile Number registered with SSC- Stenographer Grade I & II Examination, 2022

#### Sir,

I am a selected candidate as per the final result of Stenographer Grade I & II Examination 2022 for the post of \_\_\_\_\_\_under Central Board of Indirect Taxes & Customs. I am not able to log-in to the On-line Module for submission of preferences for Zone/Formation as there is change in my e-mail id and/or mobile number registered with SSC. My present e-mail id and mobile number is as follows:

#### E-mail Id:

#### **Mobile Number:**

2. I am also attaching self-attested copies in pdf format of my Admit Card (Stenographer Grade I & II Examination 2022) and Identity Proof along-with this request in .pdf format attached to this e-mail. It is requested that my above-mentioned e-mail id and mobile number be taken on record so as to allow myself access and log-in to the On-line Module for submission of preferences for Zone/Formation.

Thanks,

(Signature of the Candidate)

Name of Candidate

Roll Number (Stenographer Grade I & II Examination 2022)

# A.12034/SSC/6/2022-AD.IIIB

Government of India Ministry of Finance Department: of Revenue Central Board of Indirect Taxes & Customs

> Gr. Floor, Hudco Vishala Building Bhikaji Cama Place, R.K.Puram New Delhi-110066

To,

All successful candidates of Stenographer Grade I & II Examination, 2022 recommended by SSC for the post of **Stenographer Grade II** under Central Board of Indirect Taxes & Customs reg.

# (through CBIC's website)-

**Subject:**- Calling Options/Preferences from Selected candidates for the post of **Stenographer Grade II** for allocation of Zones/Formations –reg.

Madam/Sir,

As you are aware, the Staff Selection Commission (SSC) has declared the final result of the Stenographer Grade I & II Examination, 2022. Based on the result, you have been nominated by SSC to the Central Board of Indirect Taxes & Customs (CBIC) for appointment as Stenographer Grade II.

2 Candidates are requested to refer to SSC's Notification dated 20/8/2022 relating to Stenographer Grade I & II Examination, 2022 vide which Annexure- XV of the said SSC's Notification has prescribed physical standards for Male and Female Candidates for the post.

3. As per the prevailing system, each candidate is to be allocated to one of the Cadre Controlling Authorities (CCAs) under CBIC. The Cadre Controlling Authority (CCA) of the concerned Zone/Formation, to which a candidate is allocated, thereafter, issues the offer of

.

appointment. As per the prevailing guidelines, such allocation is made on merit-cum-preference basis, to the extent vacancies are available. The list of CCAs under CBIC is enclosed at **Annexure- I.** As the vacancies are related to 24 CCAs, the preferences are to be restricted to these 24 CCAs only. The category-wise and CCA-wise vacancies are enclosed at **Annexure- A**.

4. You are requested to access the on-line Module for submission of preferences through the link https://dghrdcbic.gov.in/allocation/ The on-line Module is to be accessed using your Roll Number, e-mail id and Mobile Number registered with SSC. The User Manual for the on-line Module is attached as Annexure- B. You are further requested to indicate your indicating preferences on-line for all CCAs Name of Zones/Formations. You are also advised not to leave any available option blank, The or duly completed on-line proforma must be submitted latest by 03.08.2023 failing which it would be presumed that you have no preference. All the candidates are informed that options for preference shall be exercised only once.

5. In case there is change in email id or mobile number registered with SSC, the candidate is required to send his request by email for update of email id or mobile number from her/his present E-Mail ID to the undersigned at least three days before the last date for submission of preferences through the on-line Module. A self-attested copy of the Admit Card issued by SSC (at the time of examination) and a self-attested copy of latest identity proof i.e., Aadhar Card/ PAN Card/ Voter ID should also be scanned and attached with the email for the request for change in email id or mobile number. Such request shall be made through self- attested standard proforma (Annexure-C). Any such request by hand or by post/speed post/courier etc. will not be accepted.

6. In case you do not receive OTP for accessing the on-line Module or face any difficulty in submission of preferences on-line, please email to mohammad.ashif@nic.in at least three days before the last date for submission of preferences through the on-line Module. 7. It is re-iterated that the allocation shall be on merit-cum-preference basis. The submission of options/preferences by a candidate does not confer any right to claim allocation of zones/formations within the preferences indicated. **Options once exercised would be treated as final and the same cannot be changed in any circumstances**. Similarly, if a candidate does not indicate any preference, the Department will be free to allocate him/her to any zone/formation as per the administrative exigencies.

8. Currently, Options/ Preferences are being sought by CBIC based on data of results shared by SSC. These are subject to verification on receipt of dossiers from SSC and this intimation doesn't mean any confirmation about issue of Offer of Appointment from CBIC.

9. After successful compilation of all the options/preferences thus received within due date, CBIC would upload the data on CBIC's website so as to enable the candidates to view the exercised options/preferences. In case of any discrepancy, it may be brought to the notice of CBIC for rectification.

Yours faithfully.

Signed by Mohammad Ashif Date: 28-07-2023 11:58:38 (Mohammad Ashif) Under Secretary to the Govt. of India Tel. No.: 011-26162674 mohammad.ashif@nic.in

Encl: As above.

ANNEXURE- I

-----

\_

| S.No. | CCA                                           | CCA Code |
|-------|-----------------------------------------------|----------|
| 1     | Bengaluru CGST                                | А        |
| 2     | Bhopal CGST                                   | В        |
| 3     | Bhubaneshwar CGST                             | С        |
| 4     | Chandigarh CGST                               | D        |
| 5     | Chennai CGST                                  | Е        |
| 6     | Delhi CGST                                    | F        |
| 7     | Goa CGST                                      | G        |
| 8     | Guwahati CGST                                 | Н        |
| 9     | Hyderabad CGST                                | I        |
| 10    | Jaipur CGST                                   | J        |
| 11    | Kolkata CGST                                  | K        |
| 12    | Lucknow CGST                                  | L        |
| 13    | Mumbai CGST                                   | М        |
| 14    | Pune CGST                                     | N        |
| 15    | Ranchi CGST                                   | 0        |
| 16    | Thiruvananthapuram CGST                       | Р        |
| 17    | Vadodara CGST                                 | Q        |
| 18    | Chennai Customs                               | R        |
| 19    | Goa Customs                                   | S        |
| 20    | Kolkata Customs                               | Т        |
| 21    | Mumbai Customs                                | U        |
| 22    | Thiruvananthapuram (Cochin) Customs           | v        |
| 23    | Vishakhapatnam Customs                        | W        |
| 24    | Directorate General of Performance Management | Х        |
| 25    | Central Bureau of Narcotics                   | Y        |

### List of Cadre Controlling Authorities & their Codes:

. .

|       | Stenographer-II 2022                  |         |     |              |       |       |       |                        |              |                    |              |                   |
|-------|---------------------------------------|---------|-----|--------------|-------|-------|-------|------------------------|--------------|--------------------|--------------|-------------------|
|       | Stenographer-II vacancy for year 2022 |         |     |              |       |       |       |                        |              |                    |              |                   |
|       |                                       |         | Ver | tical Reserv | ation |       |       | Horizontal Reservation |              |                    |              |                   |
|       |                                       |         |     | Categories   | 5     |       |       |                        | Categories   |                    |              |                   |
|       |                                       |         |     |              |       |       |       |                        |              |                    |              | Ex-               |
|       |                                       |         |     |              |       |       |       |                        | Persons wi   | th Disability<br>I |              | Serviceman        |
|       | Deutisiu etia e                       |         |     |              |       |       |       |                        |              |                    | Multi/Oth    |                   |
|       | Participating                         |         |     |              |       |       |       | Locomoto               | Hooring      | Vicion             | Picabilition | Ev                |
| S No  | 2011e/Commissioneral                  | General | sc  | ST           | OBC   | E/W/S | Total | Disabilitios           | Disabilitios | Disabilitios       |              | EX-<br>Serviceman |
| 5.110 | Bengaluru-                            | General | 50  | 51           |       |       |       | Disabilities           |              | Disabilities       | 3            | Serviceman        |
| 1     | Stenographer-II                       | 5       | 0   | 0            | 1     | 0     | 6     | 0                      | 0            | 0                  | 0            | 0                 |
|       | Bhopal- Stenographer-                 |         |     |              |       | -     |       |                        |              |                    |              |                   |
| 2     |                                       | 0       | 0   | 2            | 0     | 1     | 3     | 1                      | 0            | 0                  | 0            | 0                 |
|       | Bhubaneshwar-                         |         |     |              |       |       |       |                        |              |                    |              |                   |
| 3     | Stenographer-II                       | 2       | 0   | 0            | 0     | 0     | 2     | 0                      | 0            | 0                  | 0            | 0                 |
|       |                                       |         |     |              |       |       |       |                        |              |                    |              |                   |
| 4     | CBN- Stenographer-II                  | 2       | 0   | 0            | 1     | 0     | 3     | 0                      | 0            | 0                  | 0            | 0                 |
|       | Chandigarh-                           |         |     |              |       |       |       |                        |              |                    |              |                   |
| 5     | Stenographer-II                       | 2       | 0   | 0            | 0     | 0     | 2     | 0                      | 0            | 0                  | 0            | 0                 |
|       | Chennai CGST-                         |         |     |              | _     |       |       |                        |              |                    |              |                   |
| 6     | Stenographer-II                       | 11      | 2   | 1            | 5     | 2     | 21    | 0                      | 0            | 0                  | 0            | 2                 |
| 7     | Stopographor II                       | 2       | 0   |              |       | 1     |       | 1                      |              |                    |              |                   |
|       |                                       | 5       | 0   | 0            |       | 1     | 4     | 1                      | 0            | 0                  | 0            | 0                 |
| 8     | Delhi- Stenographer-II                | 3       | 1   | 0            | 2     | 1     | 7     | 0                      | 0            | 0                  | 0            | 0                 |
|       | DGPM- Stenographer-                   |         | -   |              |       | -     |       |                        |              |                    |              |                   |
| 9     |                                       | 11      | 4   | 2            | 6     | 1     | 24    | 0                      | 0            | 0                  | 0            | 2                 |
|       | Goa CGST-                             |         |     |              |       |       |       |                        |              |                    |              |                   |
| 10    | Stenographer-II                       | 0       | 0   | 0            | 0     | 0     | 0     | 0                      | 0            | 0                  | 0            | 0                 |
|       | Goa Customs-                          |         |     |              |       |       |       |                        |              |                    |              |                   |
| 11    | Stenographer-II                       | 1       | 0   | 0            | 0     | 0     | 1     | 0                      | 0            | 0                  | 0            | 0                 |
|       | Guwahati-                             |         |     |              |       |       |       |                        |              |                    |              |                   |
| 12    | Stenographer-II                       | 2       | 0   | 0            | 0     | 0     | 2     | 0                      | 0            | 0                  | 0            | 0                 |
| 12    | Hyderabad-                            | _       |     |              |       |       |       |                        |              |                    |              |                   |
| 13    | Stenographer-II                       | /       | 0   | 0            | 1     | 1     | 9     | 0                      | 0            | 0                  | 0            | 1                 |
| 14    | Jaipur-Stenographer-                  | 1       | 1   |              |       | 1     | 2     |                        |              |                    |              |                   |
|       | Kolkata CGST-                         |         |     |              |       | 1     |       |                        |              |                    |              | 0                 |
| 15    | Stenographer-II                       | 1       | 0   | 2            | 2     | 4     | 9     | 1                      | 0            | 0                  | 0            | 1                 |
|       | Kolkata Customs-                      |         |     |              |       |       |       |                        |              |                    |              |                   |
| 16    | Stenographer-II                       | 0       | 0   | 0            | 0     | 0     | 0     | 0                      | 0            | 0                  | 0            | 0                 |
|       | Lucknow-                              |         |     |              |       |       |       |                        |              |                    |              |                   |
| 17    | Stenographer-II                       | 1       | 0   | 1            | 1     | 0     | 3     | 0                      | 0            | 0                  | 0            | 0                 |
|       | Mumbai Customs-                       |         |     |              |       |       |       |                        |              |                    |              |                   |
| 18    | Stenographer-II                       | 0       | 1   | 0            | 2     | 1     | 4     | 0                      | 0            | 0                  | 0            | 0                 |
|       |                                       |         |     |              |       |       |       |                        |              |                    |              |                   |
| 19    | Pune- Stenographer-II                 | 2       | 1   |              |       |       | 6     | 0                      |              | 0                  | 0            |                   |
| 20    | Ranchi- Stenographer-                 |         |     |              |       |       |       |                        |              |                    |              |                   |
|       |                                       | 0       | 0   | 0            | 0     | 0     | 0     | 0                      | 0            | 0                  | 0            | 0                 |
|       | Thiruvananthapuram                    |         |     |              |       |       |       |                        |              |                    |              |                   |
| 21    | CGST- Stenographer-II                 | 3       | 1   | 0            | 0     | 0     | 4     | 0                      | 0            | 0                  | 0            | 0                 |
|       | Thiruvananthapuram                    | -       | -   | -            |       | -     | 1     | -                      |              |                    |              | -                 |
|       | Customs-                              |         |     |              |       |       |       |                        |              |                    |              |                   |
| 22    | Stenographer-II                       | 0       | 0   | 0            | 0     | 0     | 0     | 0                      | 0            | 0                  | 0            | 0                 |
|       | Vadodara-                             |         |     |              |       |       |       |                        |              |                    |              |                   |
| 23    | Stenographer-II                       | 3       | 1   | 0            | 1     | 1     | 6     | 0                      | 0            | 0                  | 0            | 1                 |
|       | Vishakhapatnam                        |         |     |              |       |       |       |                        |              |                    |              |                   |
|       | Customs-                              |         |     |              |       |       |       |                        |              |                    |              |                   |
| 24    | Stenographer-II                       |         | 0   |              |       |       |       |                        |              | 0                  | 0            |                   |
| 1     | i otal                                | 1 01    | 12  | 9            | 23    | 15    | 1 120 | 3                      | 1            | 1 0                | 1 0          | 1 8               |

# User Manual For CBIC Zone/Formation Preference Module

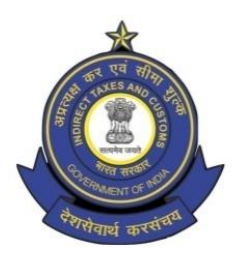

Directorate General of Human Resource Development 509/9, Deep Shikha Building, Rajendra Place, New Delhi – 110008

(Telephone: 011 25733164 Email I.D: policy.dghrd@nic.in)

#### Manual for working on Zone/Formation Allocation Preference Module

DGHRD is introducing On-line Zone/ Formation Preference Module for Direct Recruited candidates. This module replaces existing manual system of submission of zone/formation preferences by the selected candidates and captures all the preferences of the candidates in the module.

At present, after recruitment is done by SSC for the vacancies in various posts, CBIC calls for the options/preferences of zone/formation from the selected candidates. Once the options/preferences forms of the candidates are received, they are manually entered in an excel format and after completion of this exercise the data is uploaded on CBIC website for candidates to verify their preferences. Once preferences are verified, zone/formation allocation of the candidates is done manually based on the laid-out rules and guidelines on the basis of merit. However, this whole process, being done manually is tedious and time consuming with high probability of errors. Hence, the present module is developed, which will enable the selected candidates to submit preferences on-line. This will speed up the process and ensure minimal errors for allocation of selected candidates in effective and efficient manner.

# Following are the steps to be followed by the newly recruited candidates for submitting their preferences:

**Step 1:** Candidates need to open <u>https://dghrdcbic.gov.in/allocation</u> link and login into the module with the following credentials as shown below:

|                                 | Directorate General of Human Resource Development<br>Central Board of Indirect Taxes & Customs<br>Department of Revenue<br>Ministry of Finance<br>Government of India | Azadi <sub>Ka</sub><br>Amrit Maho |
|---------------------------------|----------------------------------------------------------------------------------------------------|-----------------------------------|
|                                 |                                                                                                    | Home                              |
|                                 |                                                                                                    |                                   |
| Login window for Online Allocat | ion                                                                                                    |                                   |
| Genrate OTP                     | Roll Number:                                                                                                    |                                   |
|                                 | 9999999999                                                                                                    |                                   |
|                                 | Mobile No.:                                                                                                    |                                   |
|                                 | 9999999999                                                                                                    |                                   |
|                                 | Email Address:                                                                                                    |                                   |
|                                 | abcdef@xyz.com                                                                                                    |                                   |
|                                 | Validation code:                                                                                                    |                                   |
|                                 | 5fcq37                                                                                                    | 5f cq37                           |
|                                 | Genrate OTP                                                                                                    |                                   |
|                                 |                                                                                                    |                                   |

Candidate needs to enter his/her SSC Roll Number, Mobile number & Email ID shared with SSC and validation code shown. After filing up these details' candidate needs to click on Generate OTP button.

**Step 2:** Clicking on Generate OTP button will generate an OTP and it will be sent to the candidate's concerned Email-ID. The candidate to fill in the OTP and click on verify OTP button as shown below:

| सन्यमेव जयते | Directorate Gen<br>Central | eral of Human Resource Development<br>I Board of Indirect Taxes & Customs<br>Department of Revenue<br>Ministry of Finance<br>Government of India | otsav |
|--------------|----------------------------|----------------------------------------------------------------------------------------------------|-------|
|              |                            |                                                                                                    |       |
|              | Enter OTP                  |                                                                                                    | - 1   |
|              | OTP has been sent or       | in your registered email address.                                                                                                    |       |
|              | 546703                     |                                                                                                    | - 1   |
|              | If OTP not received, Plea  | ify OTP<br>ease reset into next 3s                                                                                                    |       |
|              | A                          | ll Rights Reserved ⊚ 2022 DGHRD                                                                                                    |       |
|              | Desigi                     | ined and Developed By Prayas Solutions                                                                                                    |       |

**Step 3:** Upon entering the OTP received and clicking on verify OTP button, candidate will be redirected to '**My Details**' page as shown below:

| स्वमंव जन्म |                                                                       | Directorate General of Human Resource Development<br>Central Board of Indirect Taxes & Customs<br>Department of Revenue<br>Ministry of Finance<br>Government of India | Azadi <sub>Ka</sub><br>Amrit Mahotsav |
|-------------|-----------------------------------------------------------------------|----------------------------------------------------------------------------------------------------|---------------------------------------|
|             |                                                                       | My Details Preferences Vacancy Position Formation Jurisdiction Detailed Instruction I                                                                                 | ogout                                 |
|             |                                                                       |                                                                                                    |                                       |
|             |                                                                       | Welcome XXXXXX XXXXXX (9999999                                                                                                    | <u>)!</u>                             |
|             | Brief Instructions                                                    | My Details                                                                                                    |                                       |
|             | <ol> <li>Check your details under tab 'My<br/>Details'</li> </ol>     | Post & Year:                                                                                                    |                                       |
|             | 2. Check Vacancies under tab<br>'Vacancy Position'                    | Preventive Officer 2018                                                                                                    |                                       |
|             | 3. Check Territory under tab<br>'Formation Jurisdiction'              | Roll No:                                                                                                    |                                       |
|             | <ol> <li>Select preferences under tab<br/>'Preferences'.</li> </ol>   | 99999999999                                                                                                    |                                       |
|             | 5. Fill in all preferences, save &<br>submit.                         | Name:                                                                                                    |                                       |
|             | <ol> <li>Preferences once Submitted cannot<br/>be changed.</li> </ol> | XXXXXXX XXXXXXXX                                                                                                    |                                       |
|             | STORAGE STATE - 2007                                                  | Date of Birth:                                                                                                    |                                       |
|             |                                                                       | 12/07/1995                                                                                                    |                                       |
|             |                                                                       | Email Address:                                                                                                    |                                       |
|             |                                                                       | XXXXX@xyz.com                                                                                                    |                                       |
|             |                                                                       | Mobile Number:                                                                                                    |                                       |
|             |                                                                       | 999999999                                                                                                    |                                       |

Brief Instructions are available on the left side of this page for convenience of the candidates.

**Step 4:** Candidate before filling preferences shall check the Detailed Instruction by clicking on **Detailed Instruction Tab (2<sup>nd</sup> from right)** in the menu bar which will redirect them to Detailed Instruction page as shown below:

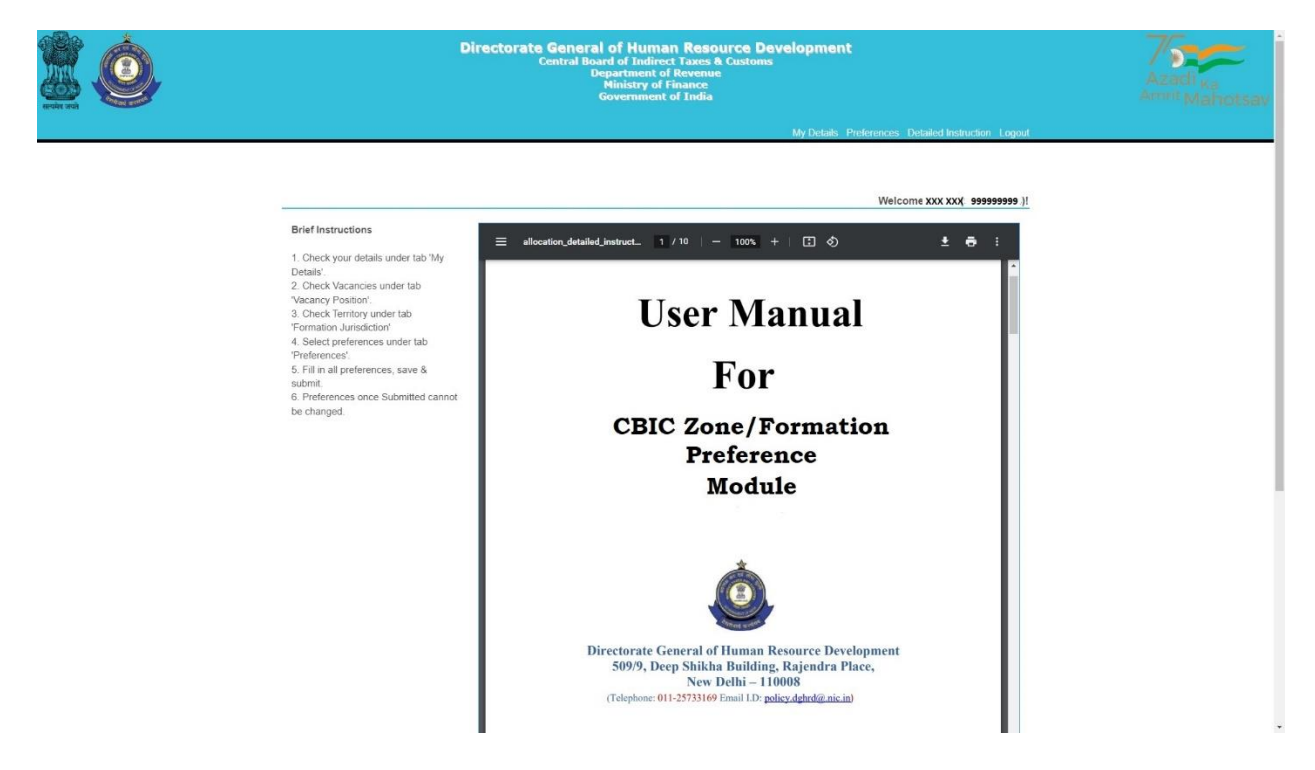

Candidates are advised to go through the user manual to understand the process of filling up of preferences.

**Step 5:** Candidate before filling preferences shall check the vacancy positions (in the grade they are selected for) by clicking on **Vacancy Position Tab (4th from right**) in the menu bar which will redirect them to Vacancy Position page as shown below:

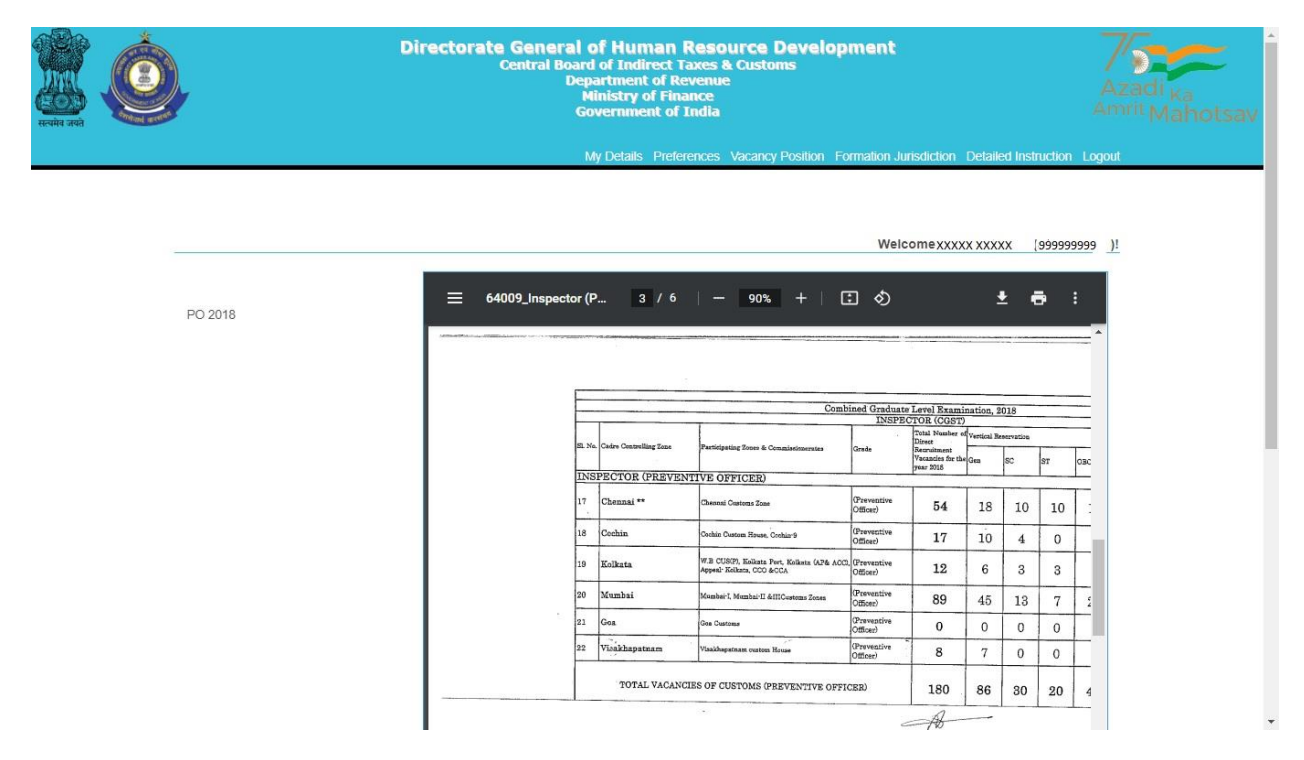

Candidate can view the vacancies (in each grade) in all the zones/formations. The candidate can also download the PDF containing vacancy positions by clicking on the Download Arrow button.

Candidates are advised to check all the available vacancies in the zones/formations and accordingly fill/submit their preferences for zones/formations. After checking the vacancy positions, candidate is advised to check the jurisdiction of the zones/formations as well by clicking on the **Formation Jurisdiction tab (3<sup>rd</sup> from right)** in the menu bar which will redirect them to the Jurisdiction Mapping page as shown below:

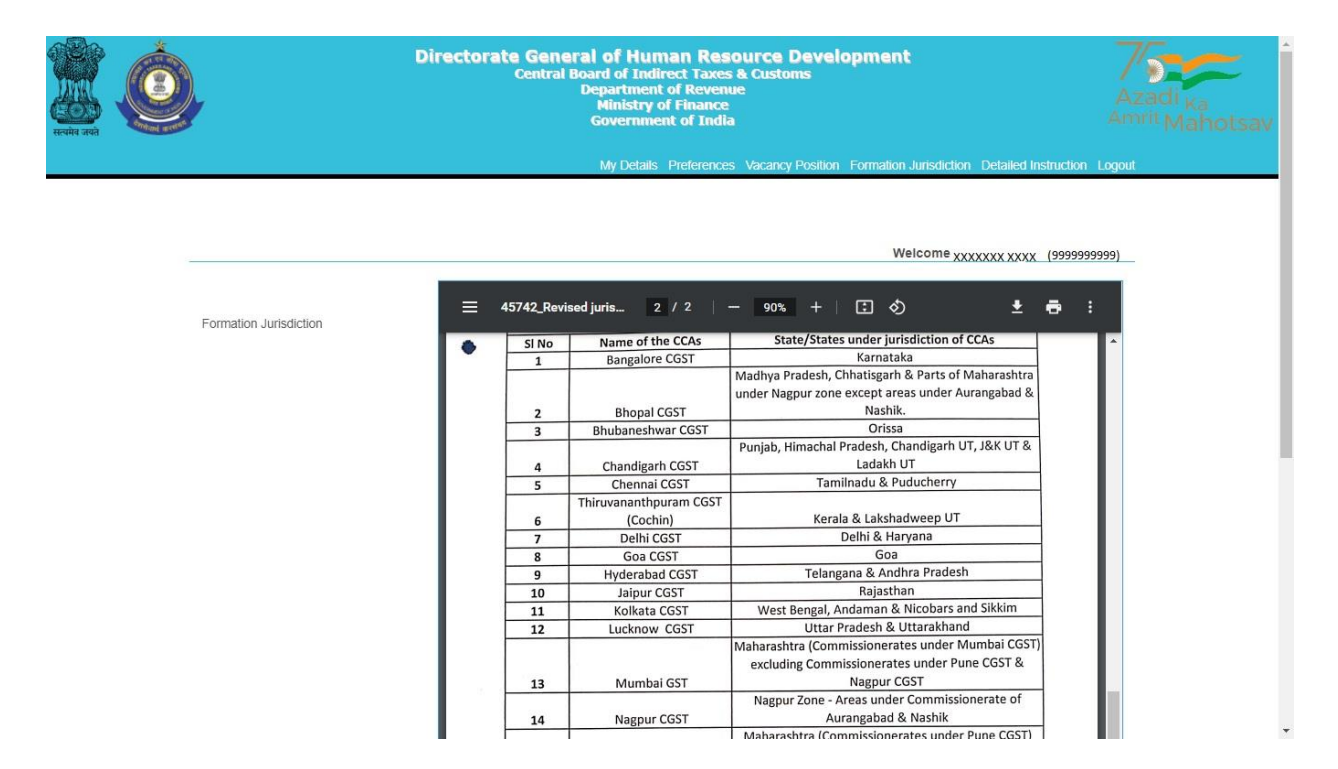

After checking the Jurisdiction Mapping, candidates may go back to fill the preferences by clicking on **Preferences Tab** on the menu Bar (5<sup>th</sup> from right).

# Step 6: Clicking on the 'Preferences' button will redirect page to Preference page

where candidate will be allowed to select preferences of the zones/formations from the drop down menu as shown below:

| найлана<br>найлана |              | Directorate General<br>Central Boar<br>De<br>G | of Human Resol<br>d of Indirect Taxes &<br>partment of Revenue<br>Ministry of Finance<br>overnment of India | Irce Develop<br>Customs | oment                                  | Azadi <sub>Ka</sub><br>Amrit Mahotsav |
|--------------------|--------------|------------------------------------------------|----------------------------------------------------------------------------------------------------|-------------------------|----------------------------------------|---------------------------------------|
|                    |              |                                                | My Details Preferences                                                                                      | Vacancy Position F      | ormation Jurisdiction Detailed Instruc | tion Logout                           |
|                    |              |                                                |                                                                                                    |                         | Welcome XXXX XXXX(59                   | <u>)!</u>                             |
|                    | â            | Preferences (Prevent                           | ive Officer 2018)                                                                                           |                         |                                        |                                       |
|                    | ŝ            | Option/Preference No.                          | Name of the Cadre Cor                                                                                       | trolling Authority      | Code of the Cadre Controlling Aut      | hority                                |
|                    | 41M          | 1                                              | Select                                                                                                    | ~                       |                                        |                                       |
|                    | $\mathbf{H}$ | 2                                              | Select                                                                                                    | •                       |                                        |                                       |
|                    |              | 3                                              | Select                                                                                                    | ~                       |                                        |                                       |
|                    |              | 4                                              | Select                                                                                                    | ~                       |                                        |                                       |
|                    |              | 5                                              | Select                                                                                                    | ~                       |                                        |                                       |
|                    |              | 6                                              | Select                                                                                                    | v                       |                                        |                                       |
|                    |              |                                                | Validation code                                                                                             | qqnk93                  |                                        |                                       |
|                    |              |                                                | Save                                                                                                    |                         | RESET                                  | -                                     |

Only those zones/formations will be available for selection where vacancies (in a particular grade) are available. For instance, in above case vacancies in the grade of Preventive Officer are available in only 6 zones/formations.

**Step 7:** After filing up the preferences and validation code, candidate needs to click on the save button as shown below:

| исина лад | 1            | Directorate General<br>Central Boa<br>De | of Human Resource Develo<br>rd of Indirect Taxes & Customs<br>epartment of Revenue<br>Ministry of Finance<br>Government of India | pment                                                          | Azadi <sub>Ka</sub><br><sup>Amrit</sup> Mahotsav |
|-----------|--------------|------------------------------------------|----------------------------------------------------------------------------------------------------|----------------------------------------------------------------|--------------------------------------------------|
| _         |              |                                          | My Details Preferences Vacancy Position                                                                                          | Formation Jurisdiction Detailed Instr<br>Welcome xxxxx xxxx (g | uction Logout                                    |
|           | Ê            | Preferences (Preven                      | ntive Officer 2018)                                                                                                    |                                                                |                                                  |
|           | ŝ            | Option/Preference No.                    | Name of the Cadre Controlling Authority                                                                                          | Code of the Cadre Controlling A                                | Authority                                        |
|           | 410          | 1                                        | Chennai Customs                                                                                                    | ~                                                              |                                                  |
|           | $\mathbf{F}$ | 2                                        | Goa Customs                                                                                                    | ~                                                              |                                                  |
|           |              | 3                                        | Kolkata Customs                                                                                                    | ~                                                              |                                                  |
|           |              | 4                                        | Mumbai Customs                                                                                                    | •                                                              |                                                  |
|           |              | 5                                        | Thiruvananthapuram (Cochin) Customs                                                                                              | v                                                              |                                                  |
|           |              | 6                                        | Vishakhapatnam Customs                                                                                                    | •                                                              |                                                  |
|           |              | (                                        | adkarbl gdkgr                                                                                                    | <b>b</b>                                                       |                                                  |
|           |              |                                          | Save                                                                                                    | RESET                                                          | -                                                |

**Step 8:** After clicking on Save button, candidate will be shown the preferences( submitted for a particular grade) entered by him/her along with the zone/formation codes as shown below.

|     | My De                    | tails Preterences Vacancy Po    | sition Formatio  | n Jurisdiction Detailed Inst<br>Welcome XXXXX XXXX | ruction Logo<br>('999999999 |
|-----|--------------------------|---------------------------------|------------------|----------------------------------------------------|-----------------------------|
| â   | Preferences (Preven      | tive Officer 2018)              |                  |                                                    |                             |
|     | Preference has been adde | ed successfully.                |                  |                                                    |                             |
|     | Option/Preference No.    | Name of the Cadre Controllin    | ng Authority     | Code of the Cadre Controllin                       | ig Authority                |
| L•1 | 1                        | Chennal Customs                 | ~                | R                                                  |                             |
|     | 2                        | Goa Customs                     | ~                | S                                                  |                             |
|     | 3                        | Kolkata Customs                 | •                | Т                                                  |                             |
|     | 4                        | Mumbai Customs                  | ~                | U                                                  |                             |
|     | 5                        | Thiruvananthapuram (Cochin)     | ) Customs 🗸 🗸    | V                                                  |                             |
|     | 6                        | Vishakhapatnam Customs          | ~                | W                                                  |                             |
|     |                          | Validation code                 | mbz8hj           |                                                    |                             |
|     |                          | Save                            |                  | RESET                                              |                             |
|     |                          | Final S                         | Submit           |                                                    |                             |
|     | Note: You can send you   | r preferences to DGHRD after fi | nal submit. Plea | se add all 6 Preferences to fi                     | nal submit.                 |
|     | All Rig                  | nts Reserved © 2022 DGHRD       |                  |                                                    |                             |

**Step 9 (Optional):** After saving and re-checking all the preferences filled by the candidate, **if the candidate wants to revise the preferences,** he/she needs to click on reset button which will reset the preference to blank as shown below:

| <u></u> |         | Directorate General<br>Central Boa<br>Di | l of Human Resource Develoy<br>rd of Indirect Taxes & Customs<br>epartment of Revenue<br>Ministry of Finance<br>Government of India | pment                                        | Azadi <sub>Ka</sub><br>Amit Mahotsav |
|---------|---------|------------------------------------------|----------------------------------------------------------------------------------------------------|----------------------------------------------|--------------------------------------|
|         |         |                                          | Му                                                                                                    | Details Preferences Detailed Instruction Log | gout                                 |
|         | <u></u> | Preferences (Preventiv                   | e Officer 2018)                                                                                                    | Welcome xxx xxx( <sub>99999999999</sub>      | <u>)!</u>                            |
|         | ۲.<br>۲ | All Saved Preferences have               | ve been deleted successfully.                                                                                                    |                                              |                                      |
|         | 211     | Option/Preference No.                    | Name of the Cadre Controlling Authority                                                                                             | Code of the Cadre Controlling Authority      |                                      |
|         |         | 1                                        | Select                                                                                                    | ~                                            |                                      |
|         |         | 2                                        | Select                                                                                                    | •                                            |                                      |
|         |         | 3                                        | Select                                                                                                    | •                                            |                                      |
|         |         | 4                                        | Select                                                                                                    | ·                                            |                                      |
|         |         | 5                                        | Select                                                                                                    | •                                            |                                      |
|         |         |                                          | Validation code btwnn                                                                                                    | ¥.                                           |                                      |

Once the preferences are successfully reset a message stating "**All Saved Preferences have been deleted successfully**" in green background will appear as shown in image above. After resetting the preferences candidate needs to again follow steps 6 to 8.

**Step 10:** Once the preferences are finalized by the candidate and he/she is satisfied with the preferences filled (in a particular grade), candidate needs to go for final submission of the preferences by clicking on '**Final Submit' button.** On final submission, the candidate's preferences (in a particular grade) as submitted to the department will be displayed to the candidate (as shown below). The Final preferences submitted by the candidate will be sent on the candidate's registered email id as well. Candidates are advised to download the preference form for future reference.

|                   | 55555 877 W/795          |                                                                                | Welcome xxxxx xxxx ( 9999999           | 999 )! |
|-------------------|--------------------------|--------------------------------------------------------------------------------|----------------------------------------|--------|
| Â                 | Preferences (Prever      | ntive Officer 2018)                                                            |                                        |        |
| ر <sub>ين</sub> ، |                          |                                                                                | 坐 (                                    |        |
| 4IM               | Preference has been Fina | I Submitted successfully.                                                      |                                        |        |
| $\mathbf{h}$      |                          | Your preferences already have been submi<br>Application Registration No.: 2018 | tted successfully.<br>-000180          |        |
|                   | Option/Preference No.    | Name of the Cadre Controlling Authority                                        | Code of the Cadre Controlling Authorit | y      |
|                   | 1                        | Chennai Customs                                                                | ~ R                                    |        |
|                   | 2                        | Goa Customs                                                                    | <ul> <li>✓</li> <li>S</li> </ul>       |        |
|                   | 3                        | Kolkata Customs                                                                | ~ T                                    |        |
|                   | 4                        | Mumbai Customs                                                                 | ~ U                                    |        |
|                   | 5                        | Thiruvananthapuram (Cochin) Customs                                            | ~ V                                    |        |
|                   | 6                        | Vishakhapatnam Customs                                                         | ~ W                                    |        |

NOTE: After Final submission, candidate will not be allowed to make any changes in the preferences submitted. Hence, it is advised that the candidate fills all preferences very carefully.

#### Annexure-C

# Request for change in E-mail Id and/or Mobile Number registered with SSC- Stenographer Grade I & II Examination, 2022

#### Sir,

I am a selected candidate as per the final result of Stenographer Grade I & II Examination 2022 for the post of \_\_\_\_\_\_under Central Board of Indirect Taxes & Customs. I am not able to log-in to the On-line Module for submission of preferences for Zone/Formation as there is change in my e-mail id and/or mobile number registered with SSC. My present e-mail id and mobile number is as follows:

#### E-mail Id:

#### **Mobile Number:**

2. I am also attaching self-attested copies in pdf format of my Admit Card (Stenographer Grade I & II Examination 2022) and Identity Proof along-with this request in .pdf format attached to this e-mail. It is requested that my above-mentioned e-mail id and mobile number be taken on record so as to allow myself access and log-in to the On-line Module for submission of preferences for Zone/Formation.

Thanks,

(Signature of the Candidate)

Name of Candidate

Roll Number (Stenographer Grade I & II Examination 2022)